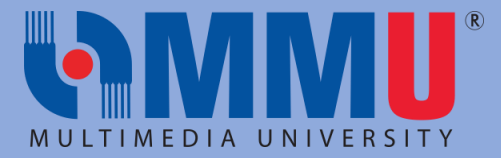

- 1. Log in into CLiC.
- 2. Enter your student ID and Password.
- 3. Enter the OTP.

| MUL                                                                     | IMEDIA UNIVERSITY                                                         |                 |
|-------------------------------------------------------------------------|---------------------------------------------------------------------------|-----------------|
|                                                                         | CLiC                                                                      |                 |
| User ID                                                                 |                                                                           |                 |
| 243XXXXXX                                                               |                                                                           |                 |
|                                                                         |                                                                           |                 |
| Password                                                                |                                                                           |                 |
| Password                                                                |                                                                           | ୕               |
| Password                                                                |                                                                           | <u></u>         |
| Password                                                                | Sign In                                                                   | ୕               |
| Password<br>MFA with Email OTP has<br>https://nice.mmu.edu.my/2024/04/c | Sign In<br>been implemented for this application<br>lic for simple guide. | n. Please refer |

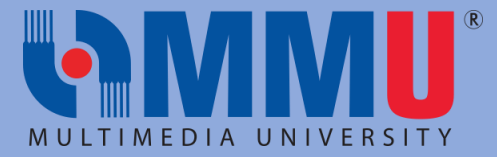

## 4. Under Student Homepage, choose ENROLLMENT. Click ENROLL BY MY REQUIREMENTS.

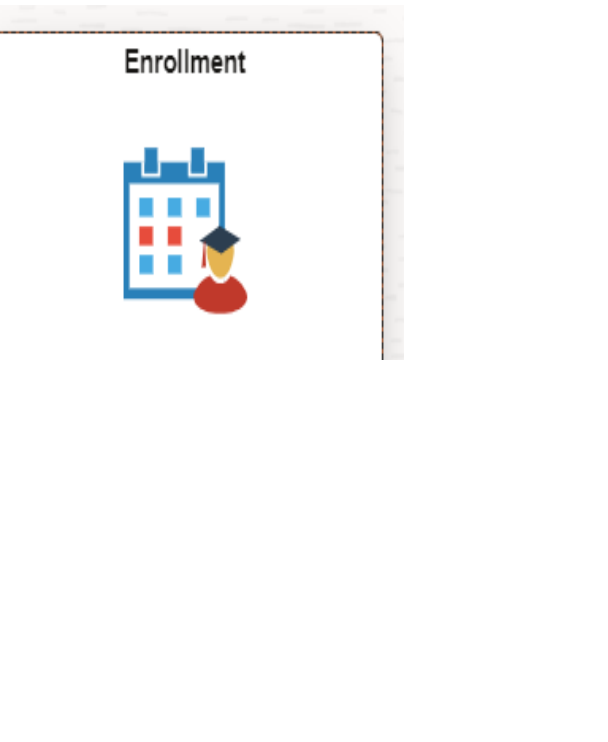

# **Enrollment Summary** View My Classes/Schedule Enrollment Appointments 1 Shopping Cart Q Class Search and Enroll Drop Classes Rrowse Course Catalog Swap Classes Planner Enroll by My Requirements

Student Enrollment Details

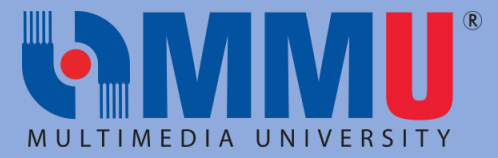

#### 5. Under the ENROLL BY MY REQUIREMENTS - choose the correct trimester.

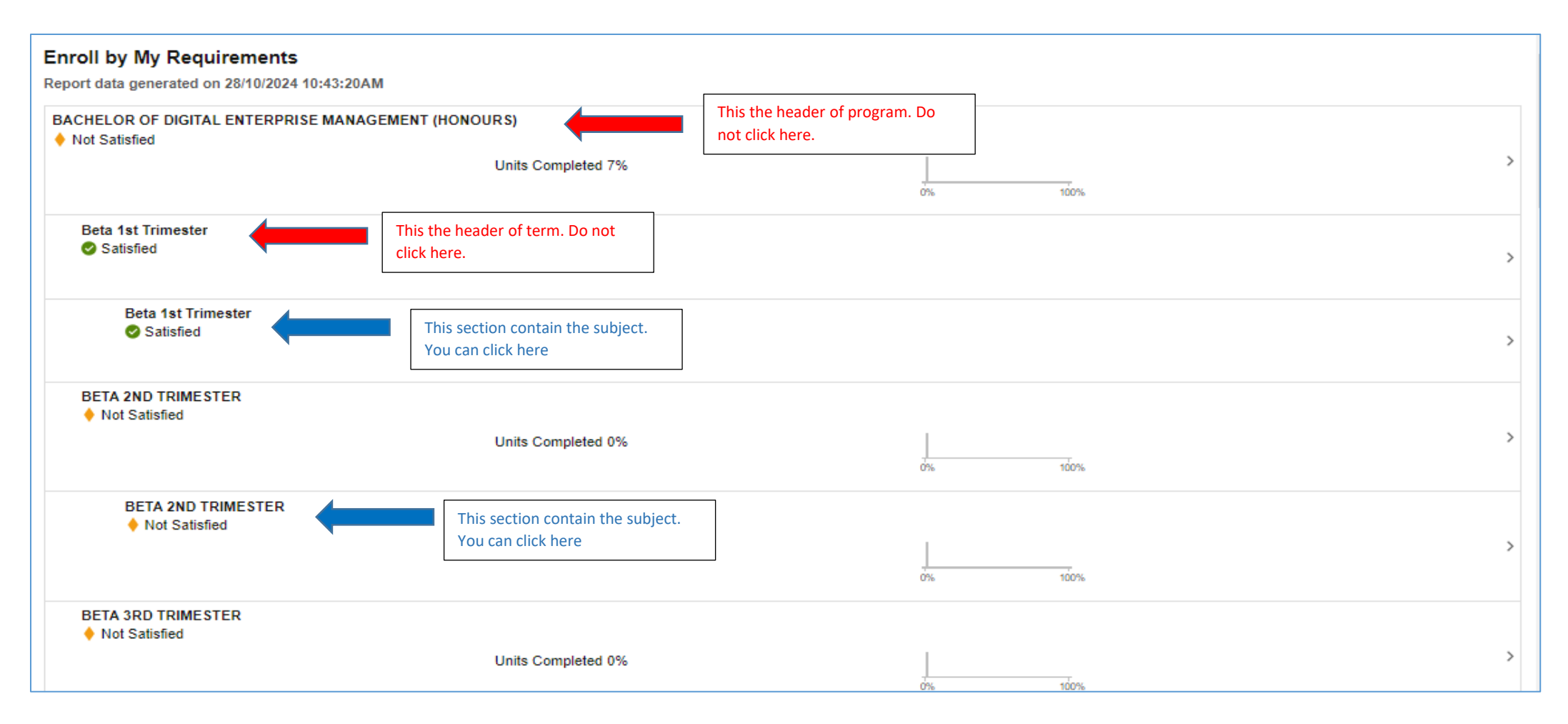

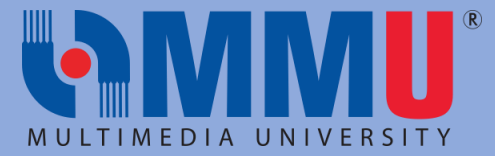

# 6. Choose the correct planner / trimester and detail of the subject will be display.

| E | BETA 2ND TRIMESTER             | र                                     |          |                           |           |
|---|--------------------------------|---------------------------------------|----------|---------------------------|-----------|
|   | BETA 2ND TRIMESTER             |                                       |          |                           |           |
|   |                                | Courses 1 required, 0 taken, 1 needed |          |                           |           |
| 9 | Courses                        |                                       |          |                           |           |
| 1 | he following courses may be us | sed to satisfy this requirement:      |          |                           | 6 rour    |
|   | Course 1↓                      | Description <sup>↑↓</sup>             | Units ↑↓ | When/Typically Offered ↑↓ | Status ↑↓ |
|   | G DS6114                       | DATABASE MGMT SYSTEM                  | 4.00     |                           | >         |
| 1 | G NE6113                       | FUNDAMENTALS OF ECONOMICS             | 3.00     |                           | >         |
|   | G NF6113                       | PRINCIPLES OF FINANCE                 | 3.00     |                           | >         |
|   | G NQ6133                       | MATHEMATICS                           | 3.00     |                           | >         |
|   |                                | FUNDAMENTALS OF DIGITAL COMP          | 3.00     |                           |           |
|   | LD C440113                     | *** view multiple offerings           | 5.00     |                           | >         |
|   | LS SW6112                      | SUSTAINABLE SOCIETY                   | 2.00     |                           |           |
|   |                                | *** view multiple offerings           | 2.00     |                           | /         |
|   |                                |                                       |          |                           |           |

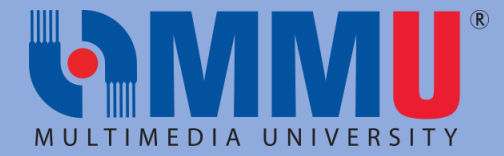

7. Choose 1 subject from the list and below page will display. Choose - View Classes or Add to Planner.

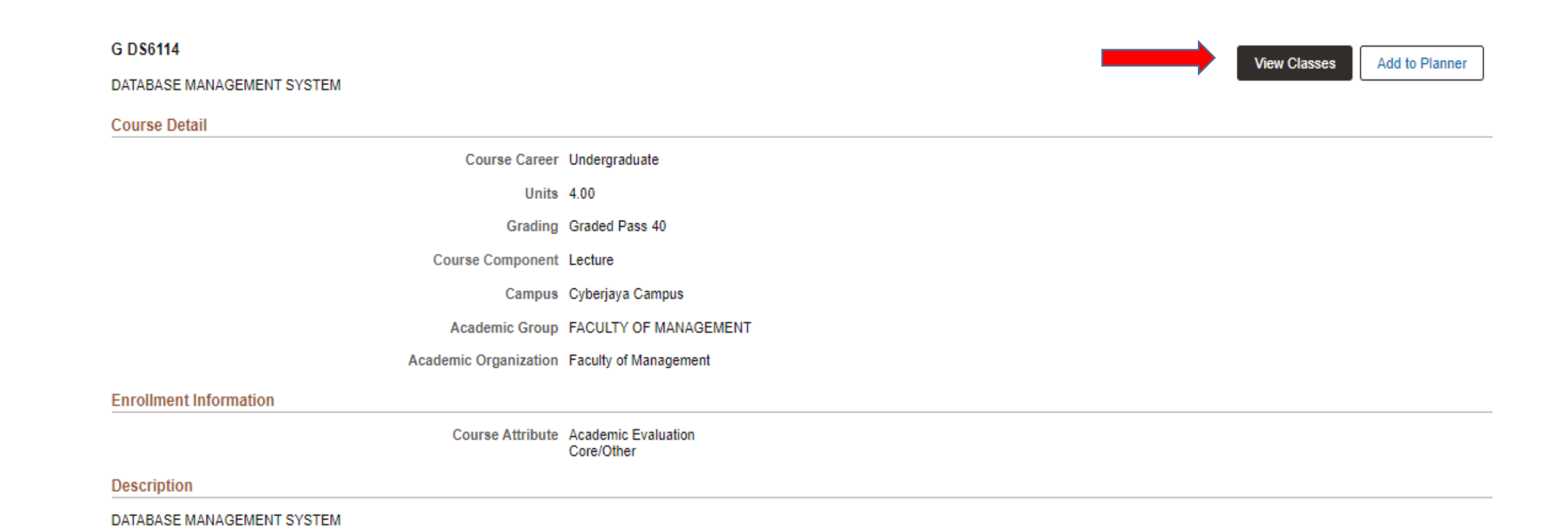

5

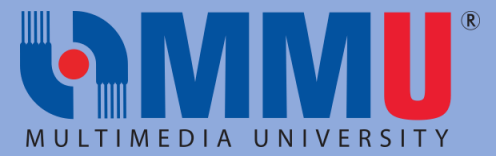

### 8. Choose View Classes, below page will display. Click the current term.

| Terms prior to Trimester October/November2024    |
|--------------------------------------------------|
| Terms on or after Trimester October/November2024 |
| Trimester October/November2024                   |
|                                                  |

9. Choose the section to enroll the subject. Click the hyperlink to view the class details.

| G D S  | 114         |                          |                                          |                         |                                |                        |                        |                 |           |                         |                  | Class Inform           | nation                 | ×                      |
|--------|-------------|--------------------------|------------------------------------------|-------------------------|--------------------------------|------------------------|------------------------|-----------------|-----------|-------------------------|------------------|------------------------|------------------------|------------------------|
| DATAE  | ASE MAN     | AGEMENT SYSTEM           |                                          |                         |                                |                        |                        |                 |           | Meeting Information     |                  | Enrollment Information | Class Details          | Class Availability     |
|        |             |                          |                                          |                         |                                |                        |                        |                 |           |                         |                  |                        | '                      |                        |
| > Coi  | rse Infor   | rmation                  |                                          |                         |                                |                        |                        |                 |           | G DS6114 DATABASE       | MANAGEMENT       | SYSTEM                 |                        |                        |
| ∨Cla   | s Select    | tion                     |                                          |                         |                                |                        |                        |                 |           | Component LEC - Clas    | s Sect B01 - Cla | ISS NDF 1159           |                        | Status : Open          |
| Select | class optio | on 🕕                     | Ļ                                        |                         |                                |                        |                        |                 | 2 options | Meeting Dates           | Days             | Times                  | Room                   | Instructor             |
| Optic  | n Status    | Session                  | Class                                    | Meeting Dates           | Days and Times                 | Room                   | Instructor             | Seats           |           | 06/11/2024 - 05/02/2025 | Wednesday        | 9:00AM to 11:00AM      | CRCR1001-FOM Classroom | Mohd Azizi Bin Sanwani |
| 1      | Open        | Regular Academic Session | Component LEC - Class Sect B01 - Class N | 04/11/2024 - 23/03/2025 | Wednesday<br>9:00AM to 11:00AM | CRCR1001-FOM Classroom | Mohd Azizi Bin Sanwani | Open Seats 34 ( | 1f &0     |                         |                  |                        |                        |                        |
|        |             |                          | Component TUT - Class Sect B01B - Class  |                         | Thursday<br>3:00PM to 5:00PM   | CRAR3003-FOM Lab       | Mohd Azizi Bin Sanwani | Open Seats 22 ( | of 30 >   |                         |                  |                        |                        |                        |
| 2      | Closed      | Regular Academic Session | Component LEC - Class Sect B01 - Class N | 04/11/2024 - 23/03/2025 | Wednesday<br>9:00AM to 11:00AM | CRCR1001-FOM Classroom | Mohd Azizi Bin Sanwani | Open Seats 34 ( | of 80     |                         |                  |                        |                        |                        |
|        |             |                          | Component TUT - Class Sect B01A - Class  |                         | Tuesday<br>3:00PM to 5:00PM    | CRAR3003-FOM Lab       | Mohd Azizi Bin Sanwani | Closed          | >         |                         |                  |                        |                        |                        |
|        |             |                          |                                          |                         |                                |                        |                        |                 |           |                         |                  |                        |                        |                        |

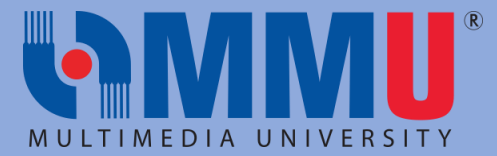

10. Click **NEXT** button to proceed to the next step.

| Class Search and Enroll                                                  |                                                                                                    |                          |                         |                             |                     |
|--------------------------------------------------------------------------|----------------------------------------------------------------------------------------------------|--------------------------|-------------------------|-----------------------------|---------------------|
| Trimester October/November2024<br>Undergraduate<br>MULTIMEDIA UNIVERSITY |                                                                                                    |                          |                         |                             | Next >              |
| Review Class Selection Visited Enroll or Add to Cart Not Started         | Step 1 of 3: Review Class Selection<br>You have selected<br>G DS6114 DATABASE MANAGEMENT SYSTEM<br>Option Status Open |                          |                         |                             |                     |
| 3 Review and Submit<br>Not Started                                       | Class                                                                                                    | Session                  | Meeting Dates           | Days and Times              | Seats               |
|                                                                          | Component LEC - Class Sect B01 - Class Nbr 1159                                                                       | Regular Academic Session | 06/11/2024 - 05/02/2025 | Wednesday 9:00AM to 11:00AM | Open Seats 34 of 80 |
|                                                                          | Component TUT - Class Sect B01B - Class Nbr 4518                                                                      | Regular Academic Session | 04/11/2024 - 23/03/2025 | Thursday 3:00PM to 5:00PM   | Open Seats 22 of 30 |
|                                                                          |                                                                                                    |                          |                         |                             |                     |
|                                                                          |                                                                                                    |                          |                         |                             |                     |

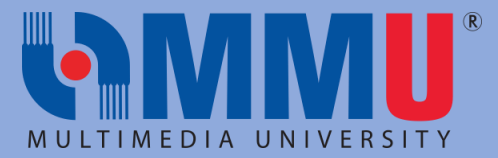

### 11. Choose **ENROLL**, click **NEXT** button and click **SUBMIT** button.

| × Exit                                                                   | :                                                             |
|--------------------------------------------------------------------------|---------------------------------------------------------------|
| Class Search and Enroll                                                  |                                                               |
|                                                                          | s Next >                                                      |
| Trimester October/November2024<br>Undergraduate<br>MULTIMEDIA UNIVERSITY |                                                               |
| 1 Review Class Selection<br>Visited                                      | Step 2 of 3: Enroll or Add to Cart                            |
| 2 Enroll or Add to Cart<br>Visited                                       | Do you wish to enroll or add the class to your Shopping Cart? |
| 3 Review and Submit<br>Not Started                                       |                                                               |
|                                                                          |                                                               |

| Class Search and Enroll                                                  |                                                  |                          |                         |                             |                     |
|--------------------------------------------------------------------------|--------------------------------------------------|--------------------------|-------------------------|-----------------------------|---------------------|
|                                                                          |                                                  |                          |                         |                             | Previous            |
| Trimester October/November2024<br>Undergraduate<br>MULTIMEDIA UNIVERSITY |                                                  |                          |                         |                             |                     |
| 1 Review Class Selection<br>Visited                                      | Step 3 of 3: Review and Submit                   |                          |                         | I                           | Submit              |
| 2 Enroll or Add to Cart<br>Complete                                      | G DS6114 DATABASE MANAGEMENT SYSTEM              |                          |                         |                             |                     |
| Deview and Submit                                                        | Class                                            | Session                  | Meeting Dates           | Days and Times              | Seats               |
| 3 Review and Submit<br>Visited                                           | Component LEC - Class Sect B01 - Class Nbr 1159  | Regular Academic Session | 06/11/2024 - 05/02/2025 | Wednesday 9:00AM to 11:00AM | Open Seats 34 of 80 |
|                                                                          | Component TUT - Class Sect B01B - Class Nbr 4518 | Regular Academic Session | 04/11/2024 - 23/03/2025 | Thursday 3:00PM to 5:00PM   | Open Seats 22 of 30 |
|                                                                          |                                                  |                          |                         |                             |                     |

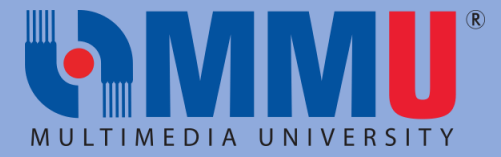

# 12. Once success, it will display the SUCCESS INFORMATION.

| Confirmation                                                             |                                             |
|--------------------------------------------------------------------------|---------------------------------------------|
| Trimester October/November2024<br>Undergraduate<br>MULTIMEDIA UNIVERSITY |                                             |
| Enrollment Summary                                                       | G DS6114 - DATABASE MANAGEMENT SYSTEM       |
| View My Classes/Schedule                                                 | This class has been added to your schedule. |
| Enrollment Appointments                                                  |                                             |
| Y Shopping Cart                                                          |                                             |
| Q Class Search and Enroll                                                |                                             |
| S Drop Classes                                                           |                                             |
| 🛃 Browse Course Catalog                                                  |                                             |
| 韋 Swap Classes                                                           |                                             |
| 🔁 Planner                                                                |                                             |
| Enroll by My Requirements                                                |                                             |

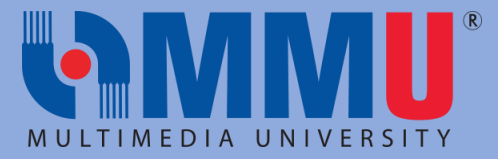

13. Under Student Homepage, choose ENROLLMENT. Click DROP CLASSES.

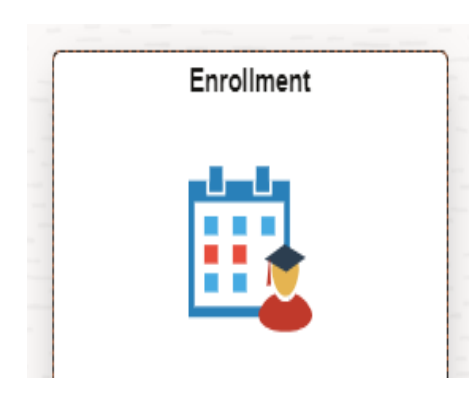

| Student Enrollment Details |
|----------------------------|
| Enrollment Summary         |
| Tiew My Classes/Schedule   |
| Enrollment Appointments    |
| Shopping Cart              |
| Q Class Search and Enroll  |
| <b>Drop Classes</b>        |
| Browse Course Catalog      |
| arr Swap Classes           |
| Planner                    |
| Enroll by My Requirements  |

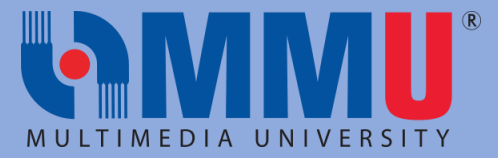

## 14. Tick the checkbox and the Click **NEXT** button.

| Drop Classes                                    |        |                                                  |                                          |                                   |                                     |                                 |       |          |
|-------------------------------------------------|--------|--------------------------------------------------|------------------------------------------|-----------------------------------|-------------------------------------|---------------------------------|-------|----------|
| Trimester October/November2024<br>Undergraduate |        |                                                  |                                          |                                   |                                     |                                 | >     | Next >   |
| 1 Select Classes to Drop<br>Complete Si         | te o 1 | 1 of 2: Select Classes to Drop                   |                                          |                                   |                                     |                                 |       |          |
| Review Classes to Drop                          | ie ct  | Class                                            | Description                              | Days and Times                    | Room                                | Instructor                      | Units | Status   |
| 2 Not Started                                   |        | Component LEC - Class Sect B01 - Class Nbr 1159  | G DS6114 DATABASE<br>MGMT SYSTEM         | Wednesday<br>9:00AM to<br>11:00AM | CRCR1001-<br>FOM Classroom          | M. Mohd<br>Azizi Bin<br>Sanwani | 4.00  | Enrolled |
|                                                 |        | Component TUT - Class Sect B01B - Class Nbr 4518 |                                          | Thursday<br>3:00PM to<br>5:00PM   | CRAR3003-<br>FOM Lab                | M. Mohd<br>Azizi Bin<br>Sanwani |       |          |
|                                                 | •      | Component LEC - Class Sect B01 - Class Nbr 3093  | G NE6113<br>FUNDAMENTALS OF<br>ECONOMICS | Monday<br>8:00AM to<br>10:00AM    | CRCX0001-<br>FOM Lecture<br>Theatre | Message Not<br>Found            | 3.00  | Enrolled |
|                                                 |        | Component TUT - Class Sect B01A - Class Nbr 3092 |                                          | Tuesday<br>2:00PM to<br>3:00PM    | CRCR0002-<br>FOM Classroom          | Message Not<br>Found            |       |          |

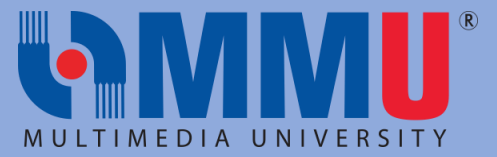

## 15. Click **DROP CLASSES** button, and message box will be display for confirmation. If you wish to proceed, click **YES**.

| Drop Classes                                    |                                                  |                                          |                                   |                                 | n tradicio de 1930 - November de Construction de La Provinsional de La Provinsional de La Provinsional de La Pr |       |          |
|-------------------------------------------------|--------------------------------------------------|------------------------------------------|-----------------------------------|---------------------------------|----------------------------------------------------------------------------------------------------|-------|----------|
| Trimester October/November2024<br>Undergraduate |                                                  |                                          |                                   |                                 |                                                                                                    | <     | Previous |
| 1 Select Classes to Drop<br>Complete            | Step 2 of 2: Review Classes to Drop              |                                          |                                   | C                               |                                                                                                    | Drop  | Classes  |
| Review Classes to Drop                          | Class                                            | Description                              | Days and Times                    | Room                            | Instructor                                                                                                    | Units | Status   |
| Z Visited                                       | Component LEC - Class Sect B01 - Class Nbr 1159  | G DS6114 DATABASE<br>MGMT SYSTEM         | Wednesday<br>9:00AM to<br>11:00AM | CRCR1001-FOM<br>Classroom       | M. Mohd Azizi<br>Bin Sanwani                                                                                    | 4.00  | Enrolled |
|                                                 | Component TUT - Class Sect B01B - Class Nbr 4518 |                                          | Thursday 3:00PM<br>to 5:00PM      | CRAR3003-FOM<br>Lab             | M. Mohd Azizi<br>Bin Sanwani                                                                                    |       |          |
|                                                 | Component LEC - Class Sect B01 - Class Nbr 3093  | G NE6113<br>FUNDAMENTALS OF<br>ECONOMICS | Monday 8:00AM<br>to 10:00AM       | CRCX0001-FOM<br>Lecture Theatre | Message Not<br>Found                                                                                            | 3.00  | Enrolled |
|                                                 | Component TUT - Class Sect B01A - Class Nbr 3092 |                                          | Tuesday 2:00PM<br>to 3:00PM       | CRCR0002-FOM<br>Classroom       | Message Not<br>Found                                                                                            |       |          |

| Confirm that th | ne following class(es) are to be dropped |
|-----------------|------------------------------------------|
|                 | Yes No                                   |

1

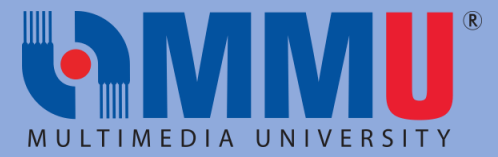

## 16. If the **DROP CLASSES** process is **SUCCESS**, below page will display.

| Confirmation                                    |                              | SALAN KARATAN KARATAN KARATAN KARATAN KARATAN KARATAN KARATAN KARATAN KARATAN KARATAN KARATAN KARATAN KARATAN K |                                                                                     |  |  |  |  |
|-------------------------------------------------|------------------------------|----------------------------------------------------------------------------------------------------|-------------------------------------------------------------------------------------|--|--|--|--|
| Trimester October/November2024<br>Undergraduate |                              |                                                                                                    |                                                                                     |  |  |  |  |
| Enrollment Summary                              | I G DS6114 - DATABASE MA     |                                                                                                    |                                                                                     |  |  |  |  |
| i View My Classes/Schedule                      | This class has been dropped. |                                                                                                    |                                                                                     |  |  |  |  |
| Enrollment Appointments                         |                              |                                                                                                    |                                                                                     |  |  |  |  |
| Shopping Cart                                   |                              |                                                                                                    |                                                                                     |  |  |  |  |
| Q Class Search and Enroll                       |                              |                                                                                                    |                                                                                     |  |  |  |  |
| 🔁 Drop Classes                                  |                              | Confirmation<br>Trimester October/November2024<br>Undergraduate                                                 |                                                                                     |  |  |  |  |
|                                                 |                              |                                                                                                    |                                                                                     |  |  |  |  |
|                                                 |                              | Enrollment Summary                                                                                              | K G DS6114 - DATABASE MANAGEMENT SYSTEM                                             |  |  |  |  |
| 17. If the DROP CLASSES                         | process is <b>FAIL</b> , the | View My Classes/Schedule                                                                                        | You cannot drop this class. Dropping this class would not meet the minimum required |  |  |  |  |
| ERROR message will be                           | display.                     | Enrollment Appointments                                                                                         | G NE6113 - FUNDAMENTALS OF ECONOMICS                                                |  |  |  |  |
|                                                 |                              | Shopping Cart                                                                                                   | You cannot drop this class. Uropping this class would not meet the minimum required |  |  |  |  |
|                                                 |                              | Q Class Search and Enroll                                                                                       |                                                                                     |  |  |  |  |
|                                                 |                              | Drop Classes                                                                                                    |                                                                                     |  |  |  |  |
|                                                 |                              | E Browse Course Catalog                                                                                         |                                                                                     |  |  |  |  |
|                                                 |                              | 🔁 Swap Classes                                                                                                  |                                                                                     |  |  |  |  |

럼 Planner

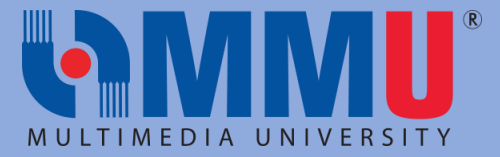

# 17. Under Student Homepage, choose ENROLLMENT. Click VIEW MY CLASSES/SCHEDULE

| Enr | llmont | Select a Value            |                                             |  |  |  |  |  |  |
|-----|--------|---------------------------|---------------------------------------------|--|--|--|--|--|--|
|     | Siment | Enrollment Summary        | Trimester July/August 2024<br>Undergraduate |  |  |  |  |  |  |
|     | 4      | View My Classes/Schedule  | Trimester October/November2024              |  |  |  |  |  |  |
|     |        | Enrollment Appointments   |                                             |  |  |  |  |  |  |
|     | -      | Class Search and Enroll   |                                             |  |  |  |  |  |  |
|     |        | Drop Classes              |                                             |  |  |  |  |  |  |
|     |        | Browse Course Catalog     |                                             |  |  |  |  |  |  |
|     |        | 🔁 Swap Classes            |                                             |  |  |  |  |  |  |
|     |        | Planner                   |                                             |  |  |  |  |  |  |
|     |        | Enroll by My Requirements |                                             |  |  |  |  |  |  |
|     |        |                           |                                             |  |  |  |  |  |  |

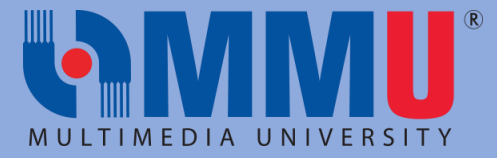

# 18. Choose **BY DATE**, click **CALENDAR VIEW**. The timetable will be display as below.

| By Class                                                                                                    |                 |                  |                    |                   | By Date                                |                   |                  |  |  |  |
|----------------------------------------------------------------------------------------------------|-----------------|------------------|--------------------|-------------------|----------------------------------------|-------------------|------------------|--|--|--|
| Printable Page   Show Enrolled Classes   Show Waitlisted Classes   Show Dropped Classes   Show Exam Schedule |                 |                  |                    |                   |                                        |                   |                  |  |  |  |
| List View Calendar View                                                                                      |                 |                  |                    |                   |                                        |                   |                  |  |  |  |
| Week of 04/11/2024                                                                                           |                 |                  |                    |                   |                                        |                   |                  |  |  |  |
| Ţ                                                                                                    |                 |                  | ,                  |                   |                                        |                   |                  |  |  |  |
| Time                                                                                                    | Monday<br>Nov 4 | Tuesday<br>Nov 5 | Wednesday<br>Nov 6 | Thursday<br>Nov 7 | Friday<br>Nov 8                        | Saturday<br>Nov 9 | Sunday<br>Nov 10 |  |  |  |
| 8:00AM                                                                                                    |                 |                  |                    |                   |                                        |                   |                  |  |  |  |
| 9:00AM                                                                                                    |                 |                  |                    |                   |                                        |                   |                  |  |  |  |
| 10:00AM                                                                                                    |                 |                  |                    |                   | LS SW6112 Lecture<br>10:00 AM-12:00 PM |                   |                  |  |  |  |
| 11:00AM                                                                                                    |                 |                  |                    |                   | Room: CSMR0009-<br>DTC Main Hall       |                   |                  |  |  |  |
| 12:00PM                                                                                                    |                 |                  |                    |                   |                                        |                   |                  |  |  |  |
| 1:00PM                                                                                                    |                 |                  |                    |                   |                                        |                   |                  |  |  |  |
| 2-00PM                                                                                                    |                 |                  |                    |                   |                                        |                   |                  |  |  |  |

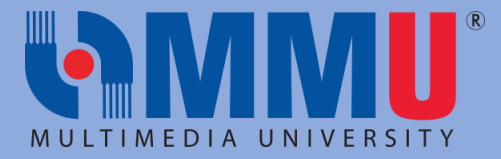

# 19. Under Student Homepage, choose ENROLLMENT. Click ENROLLMENT SUMMARY.

| Enrollment | Student Enrollment Details |                                                                                                 |             |                     |           |         |               |             |             |               |                       |
|------------|----------------------------|-------------------------------------------------------------------------------------------------|-------------|---------------------|-----------|---------|---------------|-------------|-------------|---------------|-----------------------|
|            | Enrollment Summary         | Institution MMU01<br>Empl ID<br>Name<br>Career UGRD<br>Term 2430 Trimester October/November2024 |             |                     |           |         |               |             |             |               |                       |
|            | View My Classes/Schedule   |                                                                                                 |             |                     |           |         |               |             |             |               |                       |
|            | Enrollment Appointments    |                                                                                                 |             |                     |           |         |               |             |             |               |                       |
|            | Shopping Cart              |                                                                                                 |             |                     |           |         |               |             |             |               |                       |
|            | Class Search and Enroll    | Class Nbr Subject                                                                               | Catalog Nbr | Description         | Component | Session | Class Section | Enrl Status | Enrl Reason | Grading Basis | Units Taken Acad Prog |
|            | Trop Classes               | 1 4243 LS                                                                                       | SW6112      | SUSTAINABLE SOCIETY | Lecture   | Regular | FOM1          | Enrolled    | Enrolled    | P40           | 2.00 BB14             |
|            | E Browse Course Catalog    |                                                                                                 |             |                     |           |         |               |             |             |               |                       |
|            | arr Swap Classes           |                                                                                                 |             |                     |           |         |               |             |             |               |                       |
|            | 🔁 Planner                  |                                                                                                 |             |                     |           |         |               |             |             |               |                       |
|            | Enroll by My Requirements  |                                                                                                 |             |                     |           |         |               |             |             |               |                       |
|            |                            |                                                                                                 |             |                     |           |         |               |             |             |               |                       |